### ВНИМАНИЕ! Внутренние архивы НЕ РАСПАКОВЫВАЙТЕ!

# УСТАНОВКА БИБЛИОТЕК НА ПК (разрешена установка лицензии только на 2 ПК):

1. Скачиваем файлы по ссылке

2. Avset\_2010\_Setup - запуск от имени Администратора

SETUP
AUTORUN.INF
Avset\_2010\_Setup.exe
avset2010.zip
CD-ROM\_HOME.zip
disk\_id.diz
Licenz.txt
Main.rtf
N\_Licenz.txt
Setup.html
Setup.rtf
vers.txt

3. Перед установкой прочитайте справку

| Аудиовизуальная Уста<br>Версия 1<br>Библиотека: "Основы безопасности жизно<br>домо | ановка AVSET 2005<br>0.7.0.0<br>едеятельности." Раздел "Безопасность в<br>е" |
|------------------------------------------------------------------------------------|------------------------------------------------------------------------------|
|                                                                                    | Установить управляющую программу                                             |
| aconser                                                                            | Добавить библиотеку<br>Установить набор кодеков (Win XP)                     |
|                                                                                    | Перед установкой прочитайте справку                                          |
| Copyright (C) ООО "Эконавт", Москва, 2010                                          | Продукция фирмы "Эконавт"<br>                                                |

- 4. Открывается страница в браузере. В Справке дана подробная инструкция об установке. Можно её закрыть. Только после этого станет доступной кнопка «Установить управляющую программу».
- 5. Установить управляющую программу

| Аудиовизуальная Ус                         | становка AVSET 2005                              |
|--------------------------------------------|--------------------------------------------------|
| Версия                                     | a 10.7.0.0                                       |
| Библиотека: "Основы безопасности жи:<br>до | знедеятельности." Раздел "Безопасность в<br>оме" |
|                                            | Установить управляющую программу                 |
| NOTASI (                                   | Добавить библиотеку                              |
|                                            | Установить набор кодеков (Win XP)                |
| $\bigcirc$                                 | Перед установкой прочитайте справку              |
|                                            | Продукция фирмы "Эконавт"                        |
| Copyright (C) ООО "Эконавт", Москва, 2010  | Выход                                            |

6. Выходит окно с установкой, жмем ДАЛЕЕ, программа устанавливается.

| Выберите катал | юг для установки прогр | раммы: |
|----------------|------------------------|--------|
|                | Сменить каталог        |        |
| Назад          | Отмена                 | Далее  |
| Извлекается ф  | айл:                   |        |

# 7. Добавить библиотеку

| Аудиовизуальная Уста                            | новка AVSET 2005                      |
|-------------------------------------------------|---------------------------------------|
| Версия 10                                       | ).7.0.0                               |
| Библиотека: "Основы безопасности жизне,<br>доме | деятельности." Раздел "Безопасность в |
|                                                 |                                       |
|                                                 | Установить управляющую программу      |
| LOHOSI A                                        | Добавить библиот (у                   |
|                                                 | Установить набор кодеков (Win XP)     |
|                                                 | Перед установкой прочитайте справку   |
|                                                 | Продукция фирмы "Эконавт"             |
| Copyright (C) ООО "Эконавт", Москва, 2010       | Выход                                 |

### 8. Кнопка УСТАНОВИТЬ

| Лицензия на библиотеку                                                                      |
|---------------------------------------------------------------------------------------------|
| Пользователь имеет право установки приобретённой им библиотеки только на один<br>компьютер. |
|                                                                                             |
|                                                                                             |
|                                                                                             |
|                                                                                             |
|                                                                                             |
|                                                                                             |
|                                                                                             |
|                                                                                             |
| Нажимая кнопку "Установить", Вы автоматически                                               |
| соглашаетесь с данной лицензией.                                                            |
| Отказаться Установить                                                                       |

9. Потом кнопка ДАЛЕЕ - выйдет окно, что библиотека успешно установлена.

| Каталог дл        | я установки библиотеки | :        |
|-------------------|------------------------|----------|
| C: \LIB           |                        |          |
|                   | Сменить каталог        |          |
| Назад             | Отмена                 | Далее    |
| Извлекается файл: |                        | Прервать |

10. Выходим из этой программы

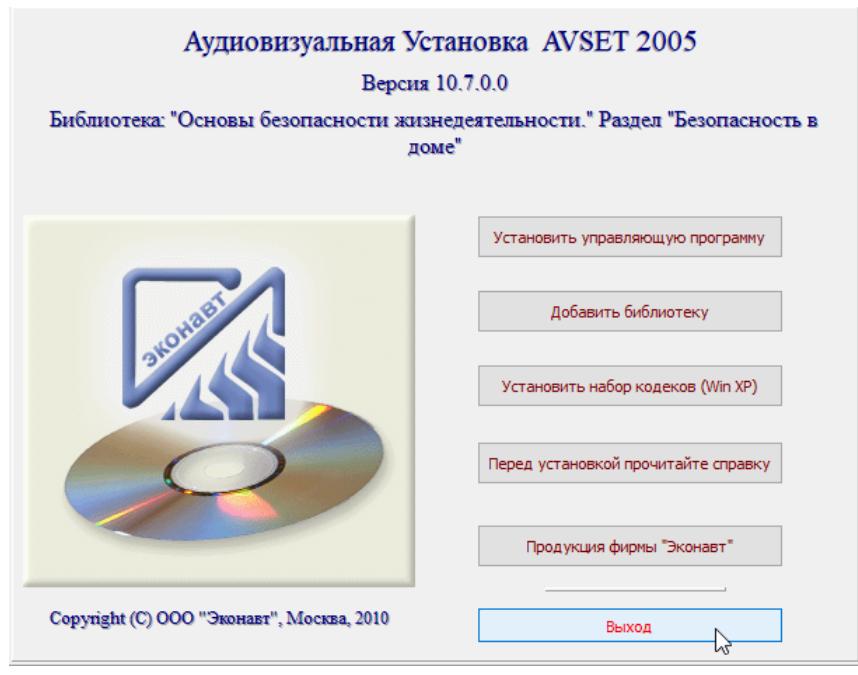

11. На рабочем столе появляется ярлык программы Avset

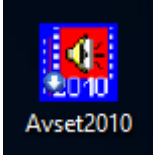

## 12. Заходим, жмем кнопку ОК.

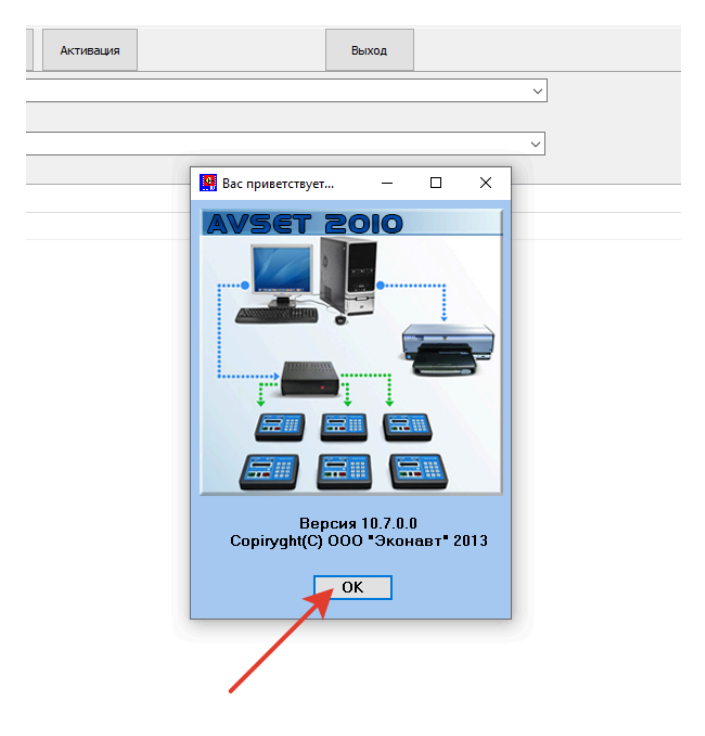

#### 13. Считать список

| AVSI   | 12005     |             |           |           |  |
|--------|-----------|-------------|-----------|-----------|--|
| Файл   | Парамет   | ры Помощь   |           |           |  |
| Считат | ъ список  | Описания    | Настройки | Активация |  |
| 1      | Фильмо    | тека        |           |           |  |
|        |           |             |           |           |  |
|        | Т         | ема         |           |           |  |
| N0 due | un Hann   |             |           |           |  |
| № фил  | ыма пазва | ание фильма |           |           |  |
|        |           |             |           |           |  |
|        |           |             |           |           |  |
|        |           |             |           |           |  |

14. Все добавленные библиотеки появляются в списке, жмем ВЫБРАТЬ.

| Фильмотека               | ~<br>~                                                                            |
|--------------------------|-----------------------------------------------------------------------------------|
| Тема                     | Список библиотек Х                                                                |
|                          | Выберите библиотеку:                                                              |
| 9 фильма Название фильма | Пожарная безопасность предприятия. Артпласт                                       |
|                          | Безопасные методы и приемы выполнения работ повышенной опасности (Программа В) v1 |
|                          | Вводный противопожарный инструктаж для производственных предприятий 2024 v 1      |
|                          | Охрана труда: Использование и применение СИЗ 2024 v1                              |
|                          | "Основы безопасности жизнедеятельности. " Раздел "Безопасность в доме"            |
|                          |                                                                                   |
|                          |                                                                                   |
|                          |                                                                                   |
|                          |                                                                                   |
|                          |                                                                                   |
|                          |                                                                                   |
|                          |                                                                                   |
|                          |                                                                                   |
|                          |                                                                                   |
|                          |                                                                                   |
|                          |                                                                                   |
|                          |                                                                                   |
|                          | Всего библиотек: 5 Всеро Отнена                                                   |
|                          | Всего библиотек: 5 Выбрать Отнена                                                 |

15. Выходит окно, что библиотека не зарегистрирована, выбираем ОК.

| Avset2005                       | ×          |
|---------------------------------|------------|
| Библиотека не зарегистрирована. |            |
|                                 | ОК         |
|                                 | - <b>T</b> |
|                                 |            |

16. Далее окно с выбором типа регистрации библиотеки

12

| Регистрация библиотеки |                                 |
|------------------------|---------------------------------|
| Выберите тип регист    | рации библиотеки                |
| 🔿 По интернету (интер  | онет должен быть уже подключен) |
| ⊖ Email: mail@econa∨t. | ru                              |
| 🔿 По телефону: 8-495-7 | 730-79-41                       |
| [                      | Отмена                          |

17. Зарегистрируйте её, выбрав способ регистрации через Интернет (если ПК подключен к Сети), либо ПО ТЕЛЕФОНУ.

При выборе способа регистрации ПО ТЕЛЕФОНУ откроется форма, в верхней части которой будет три ряда цифр.

| Регистрация по телеф | х                                                                  |
|----------------------|--------------------------------------------------------------------|
| Основы Безопас       | сности Жизнедеятельности: Безопасность в доме.                     |
| Код инициа           | илизации (передайте его в ЭКОНАВТ по<br>телефону 8-495-730-79-41 ) |
| 1 2 -                | - 1 9                                                              |
|                      |                                                                    |
|                      |                                                                    |
|                      |                                                                    |
| ОК                   | <Вернуться Отмена                                                  |

Пришлите эти данные нам на электронную почту <u>mail@econavt.ru</u> с темой «Регистрация библиотеки - название вашей организации», мы в ответ пришлем код регистрации, который надо ввести в два пустых нижних окна этой же формы.

Также есть информация о способах регистрации см. по кнопке «Помощь в меню программы».

- 18. Если есть еще библиотеки для установки, добавляем каждую по очереди и жмем только добавить библиотеку.
- 19. Когда все библиотеки добавлены **выбираем активацию по телефону** (см.п.17).